# 岗位分级系统操作说明

## 一、填写提交表格

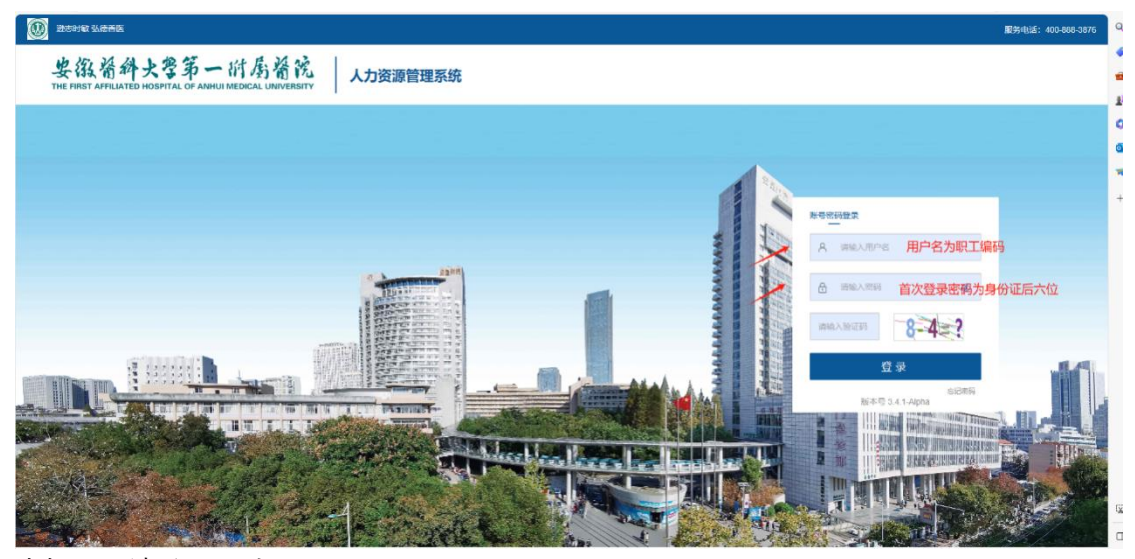

申报人员请登录网址: <u>http://172.29.102.61:8888/service/html/index.html#/login</u> 请使用医院局域网(连接医院局域网可上网电脑)登录,建议使用谷歌或 360 浏览器(兼容 模式),初次登录账号为本人职工编码,密码为身份证后六位)

|                                                  |                                           |                 |                                                    |                                              |          | 🗐 📱 2       | k & ≅    | ଜ ( |
|--------------------------------------------------|-------------------------------------------|-----------------|----------------------------------------------------|----------------------------------------------|----------|-------------|----------|-----|
| 我的人事业务                                           | 我的考勤业务                                    | 全部业务            | 请输入关键字 Q                                           | 我的申请 我的话                                     | ∃批       | 请输入姓名:      | 或Q 全部    | ~   |
| <ul> <li>目 年度考核登记表</li> <li>目 员工入职登记表</li> </ul> | <ul> <li>■ 请假管理</li> <li>■ 销假表</li> </ul> | 人员管理 → 其他业务 →   | <ul> <li>□ 卫生专业技术向…</li> <li>□ 其他系列岗位聘…</li> </ul> | 日劳动合同                                        | 序号 表单名称  | 姓名          | 科室       | 申   |
| ■ 南区职工信息登                                        |                                           | 考勤管理            | ▶ 🖥 工勤技能岗位聘                                        | 目 劳动合同<br>目 续订劳动合同                           |          |             |          |     |
|                                                  |                                           | 职称及岗位<br>岗位分级管理 |                                                    | <ul> <li>□ 变更劳动合同</li> <li>□ 考勤管理</li> </ul> |          |             |          |     |
|                                                  |                                           | 招聘管理            |                                                    | 田 聘用合同                                       |          |             |          |     |
| 1                                                |                                           | 考核官理<br>#-1 人口  |                                                    |                                              |          |             |          |     |
| ┃ 流程管理 ◎待审批                                      | ○待汇阅                                      |                 |                                                    | 请输入关键字                                       | Q 批量修改 3 | 批量审批 し 同意 し | <u> </u> | 25  |
|                                                  | 序号                                        | 提交人             |                                                    | 提交时间                                         | 审批进度     |             | 操作       |     |

进入"岗位分级管理"栏目项,填写《安徽医科大学第一附属医院岗位聘用申报表》(3个表格选填其一)

| 2                      |                  |                 |          |         |           |               |               |                    | 🗊 🗊 Ar 😣 🖽 Ar                                                                                                    |
|------------------------|------------------|-----------------|----------|---------|-----------|---------------|---------------|--------------------|----------------------------------------------------------------------------------------------------|
| ▲ 卫生专业技术内位期用申报表<br>第1页 |                  |                 |          |         |           |               | 3556% ×       | ₩333 ※ 历史数据 计算当前 * | 11月11日 - 11月11日 - 11月11日 - 11月11日 - 11月11日 - 11月11日 - 11月11日 - 11月11日 - 11月11日 - 11月11日 - 11月1日 - 11月11日 - 11月11日 - 11月1100000000000000000000000000000000 |
|                        | 安德               | 医科大学第           | 有一附属图    | 医院卫生    | 专业技术      | 初中高级问         | <b>岗位聘用</b> 日 | 申请表                | 点击提交按钮进行网上1<br>核,纸质版等工作人员                                                                                                    |
|                        | 所在处(科)室:<br>姓名   |                 | 人力资源部 住别 | 女       | 出生年月      | 1             | 身份证号          |                    | 核后冉自行打印!                                                                                                    |
|                        | 最高学历<br>/学位      | 生 管理学硕士学<br>生 位 | 18       | 5       | 现岗位级别     | 十二级 (助理<br>级) | 手机号           |                    |                                                                                                    |
|                        | 現任专业技术职务/聘用<br>间 | et 🚮            |          | 1W      | 任现职年限     |               | 参加工作时<br>间    | 1                  |                                                                                                    |
|                        | 岗位类别             | 岗位类别<br>申报岗位等   | ○三級      | (正高) 〇五 | (级 (副高) ( | )六级 (副高)      | ○八级 (中)       | 段) ○九級 (中級)        |                                                                                                    |
|                        | 及甲报阅位等级 (行合聘用条件) | 级情况:            |          |         | 0-        | ──级(助理级       | ٤)            |                    |                                                                                                    |
|                        |                  | 受聘<br>符合        | 助理卫      | 生管理师    | 职称满       |               | 年,            | 条聘任条件。             |                                                                                                    |

申报人员填写好后点击提交按钮,提交至审核人员处待审核。(待工作人员审核完毕后打印!)

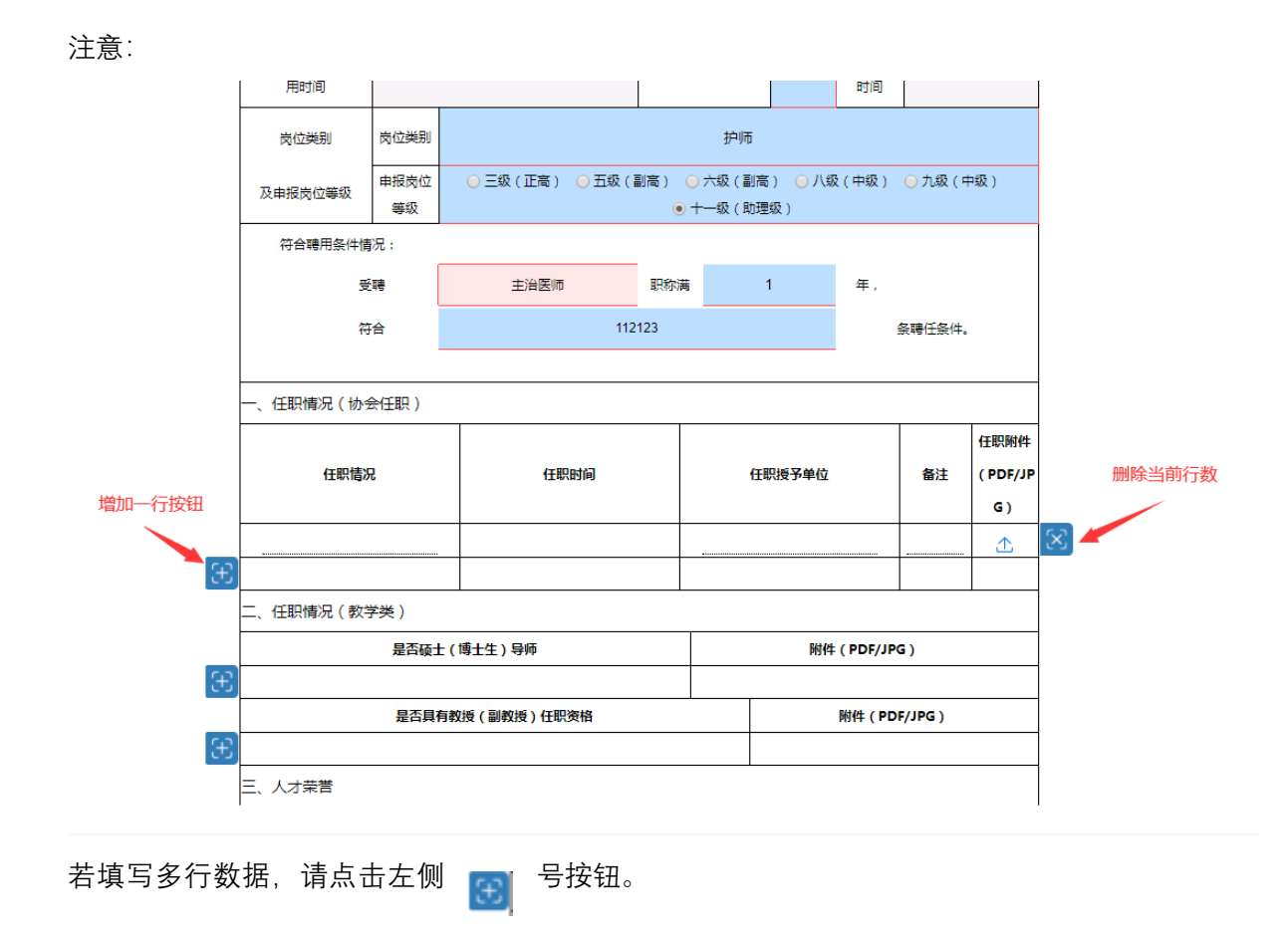

若需删除当前行数据,请点击该数据右侧 🔯 号按钮。

### 二、重新申请驳回表格

当个人申请因缺材料等被退回时,将收到短信通知提醒。

【安徽医科大学第一附属医院】您好, 您的岗位分级申请表因缺少材料被退 回,请登录系统查看退回原因,完善 好相关材料后重新提交表格,谢谢!

重新登录系统,点击系统首页,消息中心按钮,进入消息中心页面。

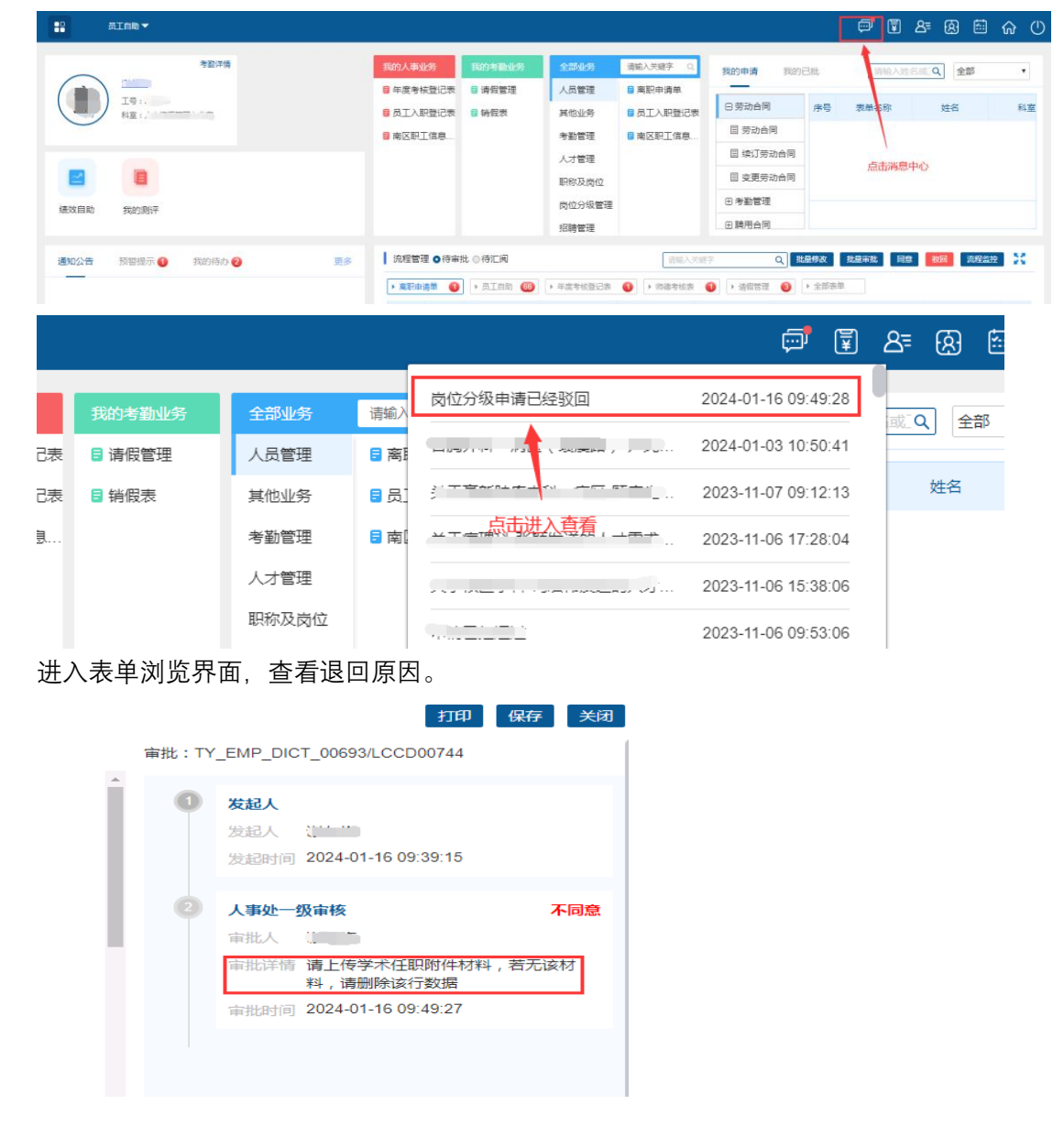

#### 点击关闭按钮,点击"已驳回"页签

|                                          |     |     |     |     |       |          |            |           |       |      | ø   | Ŧ  | 8⁼ | 恖   | <b></b> | ଜ  | (1) |
|------------------------------------------|-----|-----|-----|-----|-------|----------|------------|-----------|-------|------|-----|----|----|-----|---------|----|-----|
|                                          | 未完成 | 已完成 | ERA | 草纯箱 | 全部    |          |            |           |       |      |     |    |    |     |         |    |     |
| (清緒入表単关健词 <b>Q</b> )                     | 12  |     |     |     |       |          | 1          | 清榆入申请人姓名丽 | its q | 日期查询 | 查询  | 导  | 词表 | 单编百 | 戴       | 返回 |     |
| <ul> <li>         • 我的申请     </li> </ul> |     | 序号  | 姓名  | â   | 18(°) | 申报岗位等级   | 审批时间       | 当前审批人     | 操作用户  | 审批进度 | 审批行 | う点 |    | 操作  |         |    |     |
| 田 我的审批 🛛 💼                               |     | 1   |     |     |       | 十一级(助理级) | 2024-01-16 |           | 谢东梅   | exe  | Û   |    |    | 编辑  |         |    |     |
| B 我的汇网 (2)                               |     | 2   |     |     |       |          |            |           |       |      |     |    | /  |     |         |    |     |
| ⊕ 流程监控                                   |     | 3   |     |     |       |          |            |           |       |      |     |    |    |     |         |    |     |
|                                          |     |     |     |     |       |          |            |           |       |      | /   |    |    |     |         |    |     |
|                                          |     |     |     |     |       |          |            |           | 点击编辑  | 按钮 / |     |    |    |     |         |    |     |
|                                          |     |     |     |     |       |          |            |           |       |      |     |    |    |     |         | 1  |     |

#### 进入编辑界面。

| 安徽医科              | 4大学第-      | 附属医           | 院卫生,      | 专业技7          | 术初中高            | 高级岗位         | 立聘用申       | 申请表     |                  |
|-------------------|------------|---------------|-----------|---------------|-----------------|--------------|------------|---------|------------------|
| 加住322(44)室:<br>姓名 | 性别         | 女             | 出生年月      | 2023-07       | 身份证号            |              |            |         | )                |
| 最高学历<br> 学位 生 硕士  | 学位 工号      | 210510        | 现岗位级<br>别 |               | 现岗位分<br>级时间     |              | 手机号        |         |                  |
| 现任专业技术职务/聘<br>用时间 | 主治医师       | 2020          | -06-10    | 任现            | 限年限             | 1            | 参加工作<br>时间 | 2016-0  | 5-10             |
| 岗位类别 岗位           | 2类别        |               |           |               | 护师              |              |            |         |                  |
| 及申报岗位等级 早         | 時位 ○:<br>級 | E級(正高)        | ○ 五级 ( )  | 副高) ()<br>● + | 六级(副离<br>"一级(助理 | i) ○八≇<br>級) | 段(中级)      | ○ 九级(中纬 | <b>段</b> )       |
| 符合聘用条件情况:         |            |               |           |               |                 |              |            |         |                  |
| 受聘                |            | 主治医师          |           | 职称满           | 1               | 1            | 年,         |         |                  |
| 符合                |            |               | 112       | 123           |                 |              | 4          | 長聘任条件。  |                  |
| 一、任职情况(协会任即       | 県)         |               |           |               |                 |              |            |         |                  |
| 年即扶海              |            | ( <b>7</b> R) | lastia)   |               | (1)             | 则将某单位        |            | 名注      | 任职附件<br>( PDF/IP |
|                   |            |               |           |               | 取消              |              | 重新申请       |         |                  |

根据退回原因,完善表格内容后确定无误后,点击下方"<mark>重新申请</mark>"按钮。

**注意**: 消息中心内容查看后, 该消息内容会消失, 再次查询或编辑驳回表格需从首页"流程 监控"进入查看。

| ■                     |                                     |                                                       |                                            | 🖈 🖬 🕾 😣 🖾 🎧 (     |
|-----------------------|-------------------------------------|-------------------------------------------------------|--------------------------------------------|-------------------|
| 考验详细                  | 我的人事业务 我的考勤业务                       | 全部业务 清祐入关键字 Q                                         | 我的申请 我的已批                                  | (清输入姓名或:Q) 全部 ▼   |
| 【号<br>料室: ハッハー        | ■ 平皮考核型に表 ■ 消候管理<br>■ 员工入职登记表 ■ 捐假表 | 人员管理         ● 两款申请单           其他业务         ● 员工入职登记表 | 日劳动合同 序号                                   | 表单名称 姓名 科室        |
|                       | 目南区职士信息                             | 考勤管理 <b>日</b> 南区职工信息<br>人才管理                          | 目 续订劳动合同                                   |                   |
| (绩效自助 我的则评)           |                                     | 职称及岗位<br>岗位分级管理                                       | 田考勤管理                                      |                   |
| 通知公告 预警提示 ① 我的得办 ② 更多 | 流程管理 ●待审批 ◎待汇阅                      | 招聘管理                                                  | 田 聘用合同<br>健学 Q 批量修改                        | 批量率批 同意 教園 远程监控 💥 |
| _                     | ▶ 廣职申请单 🚺 ▶ 员工自助 🚳                  | > 年度考核登记表 () 师德考核表                                    | <ul> <li>) 消假管理</li> <li>) 全部表芽</li> </ul> |                   |
|                       | 序号 部门                               | 姓名性别                                                  | 入职时间 最高学历                                  | 职称 手机号码 离         |
|                       |                                     |                                                       |                                            | 点击流程监控            |
|                       |                                     |                                                       |                                            |                   |
|                       |                                     |                                                       |                                            |                   |
|                       |                                     |                                                       |                                            | 点击流程监控            |

进入流程监控后, 点击"我的申请"——"岗位分级管理"——选择填报的表单——点击"已驳回"

### 页签——点击"编辑"按钮。

|                          |                    |        |         |        |          |            |           |       |      | <b>,</b>   | 8⁼    | &    | ଜ   | ()     |
|--------------------------|--------------------|--------|---------|--------|----------|------------|-----------|-------|------|------------|-------|------|-----|--------|
| □ 监控类型                   | 未完成                | 已完成    | BRE ALL | 草稿箱 全部 |          |            |           |       |      |            |       |      |     |        |
| 南総入表華关键词 Q               | 0                  |        |         |        |          | Ī          | 请输入申请人姓名言 | tis q | 日期查询 | 查询         | 計出列表  | 单据下载 | 返回  |        |
| 日我的申请 1 点击我的申请           |                    | 序号     | 姓名      | 部门     | 申报岗位等级   | 审批时间       | 当前审批人     | 操作用户  | 审批进度 | 审批节点       |       | 操作   |     |        |
| 田劳动合同                    |                    | 1      |         |        | 十一级(助理级) | 2024-01-16 |           | 20010 | 已被回  |            |       | 编辑   |     |        |
| ⊕ 考勤管理                   |                    |        |         |        |          |            |           |       |      |            | /     |      |     |        |
| ⊞ 聘用合同                   |                    |        |         |        |          |            |           |       |      | 1          |       | _    |     |        |
| ⊞ 招聘管理                   |                    |        |         |        |          |            |           |       |      | •          | 点击编   | e .  |     |        |
| 田人才管理                    |                    |        |         |        |          |            |           |       |      |            |       |      |     |        |
| 日商位分級管理 😢 🤇 点击 "岗        | 前位分级管理"            |        |         |        |          |            |           |       |      |            |       |      |     |        |
| 圖卫生专业技术岗位聘               |                    |        |         |        |          |            |           |       |      |            |       |      |     |        |
| ■ 其他系列岗位聘用申              | <mark>~ 3</mark> 点 | 击申报的表格 | 5       |        |          |            |           |       |      |            |       |      |     |        |
| III 工藝技能岗位聘用申            |                    |        |         |        |          |            |           |       |      |            |       |      |     |        |
| 田駅称及岗位                   |                    |        |         |        |          |            |           |       |      |            |       |      |     |        |
| 田 考核管理                   |                    |        |         |        |          |            |           |       |      |            |       |      |     |        |
| 田人员管理                    |                    |        |         |        |          |            |           |       |      |            |       |      |     |        |
| 田其他业务                    |                    |        |         |        |          |            |           |       |      |            |       |      |     |        |
| 田教町単筑                    |                    |        |         |        |          |            |           |       |      |            |       |      |     |        |
| 田流程监控                    |                    |        |         |        |          |            |           |       | 3    | ŧ2 玺 50条/页 | · · 1 | 跳至   | 页确定 | <br>2] |
| No. 1. I. Constanting on |                    |        |         |        |          |            |           |       |      |            |       |      |     |        |

# 三、打印已审核表单

审核人员审核结束后,申请人可登录人事系统自行打印已审核表单。

打印方法如下:

1、重新登录人事系统

2、点击首页流程列表"我的已批"

| ainh-                    |                                          |          |        |                                          |          |       | (         | 🖻 🗊 🖧 (   | 8 🖻 🏠 C       |
|--------------------------|------------------------------------------|----------|--------|------------------------------------------|----------|-------|-----------|-----------|---------------|
| 考验洋情                     | 我的人事业务                                   | RONALDS  | 全部业务   | 透蛇入关壁字 Q.                                | 我的申请 我的  | 已批    |           | ·请输入姓名或 Q | 全部・           |
|                          | 9年度考核登记表                                 | ■ 涛假管理   | 人员管理   | 高职申请单                                    |          | 1.000 |           |           |               |
| () == -svet0             | 日本 日本 日本 日本 日本 日本 日本 日本 日本 日本 日本 日本 日本 日 | ◎ 销假表    | 其他业务   | 日本日本日本日本日本日本日本日本日本日本日本日本日本日本日本日本日本日本日本日本 | 目 清偿管理   | 序号    | 姓名        | 86(7)     | 申报岗位等级        |
|                          | ■ 南区职工信意登                                |          | 考勤管理   | ■ 南区职工信息登                                | 田 经转管理   | 3     | 5         | 人力资源管理办公室 | 十一级(助理级)      |
|                          |                                          |          | 人才管理   |                                          | 日人才管理    | 2     | 100.7     | 人力资源管理の公室 | 六级 (副高)       |
|                          |                                          |          | 职称及岗位  |                                          | □ 岗位分级管理 | 3     |           | 人力資源管理の公室 | 十一级(助理级)      |
|                          |                                          |          | 岗位分级营理 | /                                        | 1 卫生专业技术 | 4     |           | 人力资源管理办公室 | 十一级(助理级)      |
| 援效自助 我的 <u>例</u> 评       |                                          |          | 招聘管理   | 点击"我的已批"                                 | 田人员管理    |       |           |           |               |
|                          |                                          |          | 考核管理   |                                          | 田其他业务    |       |           | 共49       | R 5085/07 * 1 |
|                          |                                          |          |        |                                          |          |       |           |           |               |
| 通知公告 预警提示 () 我的特办 (2) 更多 | 流程管理 • 待审部                               | と 〇 待に 间 |        |                                          | 输入关键字    | Q IIM | 1920 1920 | 串北 同意 教師  | 10182212 🔀    |

- 3、通过下拉,找到"岗位分级管理",点击岗位分级管理。
- 4、在右侧表格中点击表格数据进入表单展示页面(根据申请内容请选择对应的表单)

| 我的申请 我的日              | 出北   |                   | 请输入姓名或 Q | 全部 | T  |
|-----------------------|------|-------------------|----------|----|----|
| 目 请假管理                | 序号   | 表单名称              | 姓名       | 科室 |    |
| 田招聘管理                 | 1    | 卫生专业技术岗位聘<br>用申报表 | 2 点击     |    | 2( |
| 団 人才管理                |      |                   |          |    | 2( |
| □ 岗位分级管理              | 3    |                   |          |    | 2( |
| 目卫生专业技力               | 4    | -                 |          |    | 2( |
| □ ▲ 吕晉理<br>、点击打印按钮(注意 | 审核状态 | 态。 宙核状态为"同        | 意"表格有效)  |    |    |

|             | 安徽[          | 医科大学          | 学第一网 | 付属医院  | 完卫生す      | 专业技        | 术初中副        | 高级岗位  | 立聘用目       | 目请表    |         |
|-------------|--------------|---------------|------|-------|-----------|------------|-------------|-------|------------|--------|---------|
| 所在处(        | 科)室:         |               |      |       |           |            |             |       |            |        |         |
| 姓名          |              |               | 性别   | ¢     | 出生年月      | 2023-07    | 身份证号        |       |            |        |         |
| 最高学历<br>/学位 | 博士研究<br>生    | 硕士学位          | I4   |       | 现岗位级<br>别 | 六级(副<br>高) | 现岗位分<br>级时间 |       | 手机号        |        |         |
| 现任专业报<br>用目 | (术职务/聘<br>1间 | 主治            | 医师   | 2020- | 06-10     | 任耶         | 职年限         | 1     | 参加工作<br>时间 | 2016-  | 05-10   |
| 岗位          | 樂制           | 肉位类别          |      |       |           |            | 技师          |       |            |        |         |
| 及申报制        | 的位等级         | 申报岗位<br>等级    |      |       | +         | 級(助        | 理级)         |       |            |        |         |
| 符合          | 聘用条件情        | 况:            |      |       |           |            |             |       |            |        |         |
|             | 퓻            | <del>10</del> |      | 主治医师  |           | 职称满        |             | 1     | 年,         |        |         |
|             | <b>4</b> 9   | 合             |      |       | 213       | 2312       |             |       | \$         | 長聘任条件。 |         |
|             |              |               |      |       |           |            |             |       |            |        |         |
| 一、任职        | 青况(协会        | ≹任职)          |      |       |           |            |             |       |            |        |         |
|             |              |               |      |       |           |            |             |       |            |        | 任职附任    |
|             | 任职情况         | 5             |      | 任职    | 时间        |            | 任           | 职授予单位 |            | 备注     | ( PDF/. |

|   | 发起人 发起时间 2024-01-16 16:19:47                       |    |
|---|----------------------------------------------------|----|
| • | 人事处一级审核<br>审批人<br>审批详情<br>审批时间 2024-01-16 16:23:22 | 同燈 |
| 0 | 人事处二级审核<br>审批人                                     |    |